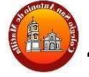

## CIRCULAR <u>010/2025</u>

Alto Hospicio, 28 de marzo de 2025

## Estimados padres y apoderados

Les saludo cordialmente esperando que se encuentren bien, a través de la presente, les informo que, con el fin de mejorar nuestra gestión y los canales de comunicación, se ha contratado la plataforma "Lirmi" que permitirá a educadoras y docentes, informar aspectos de organización institucional y asuntos relacionados con el proceso de aprendizaje, actividades, evaluaciones y otros.

Para el éxito de su funcionamiento, el apoderado titular y segundo apoderado consignado en la matrícula, deberá instalar en su móvil, la aplicación "Lirmi familia", la cual les permitirá acceder a la siguiente información: recibir comunicados, asistencia, calificaciones, certificados de alumno regular y otros antecedentes de su hijo o hija.

Haremos llegar un mensaje de texto (sms) al número telefónico de los apoderados, con el link del tutorial de descarga е instructivo de uso que indico а continuación: https://youtu.be/RfEwfK1AVpM?si=2byF1VyvBdGsP93J y, de igual manera, adjunto un instructivo para la descarga de la app.

Es probable que algunos de ustedes tengas algunas dificultades para acceder a la aplicación o descargarla, ante lo cual, podrán escribir sus consultas al correo: <u>soporte@colegiosanantoniodematilla.cl</u>

No tenemos duda que esta herramienta nos ayudará a comunicarnos de mejor manera con la comunidad educativa.

Un abrazo fraternal a cada uno de ustedes,

EDUARDO MIRANDA ESPINOZA Director Colegio San Antonio de Matilla

## **INSTRUCTIVO DESCARGA "LIRMI FAMILIA"**

1. Abrir "AppStore" o "PlayStore" en sus celulares y descargar la aplicación "Lirmi Familia".

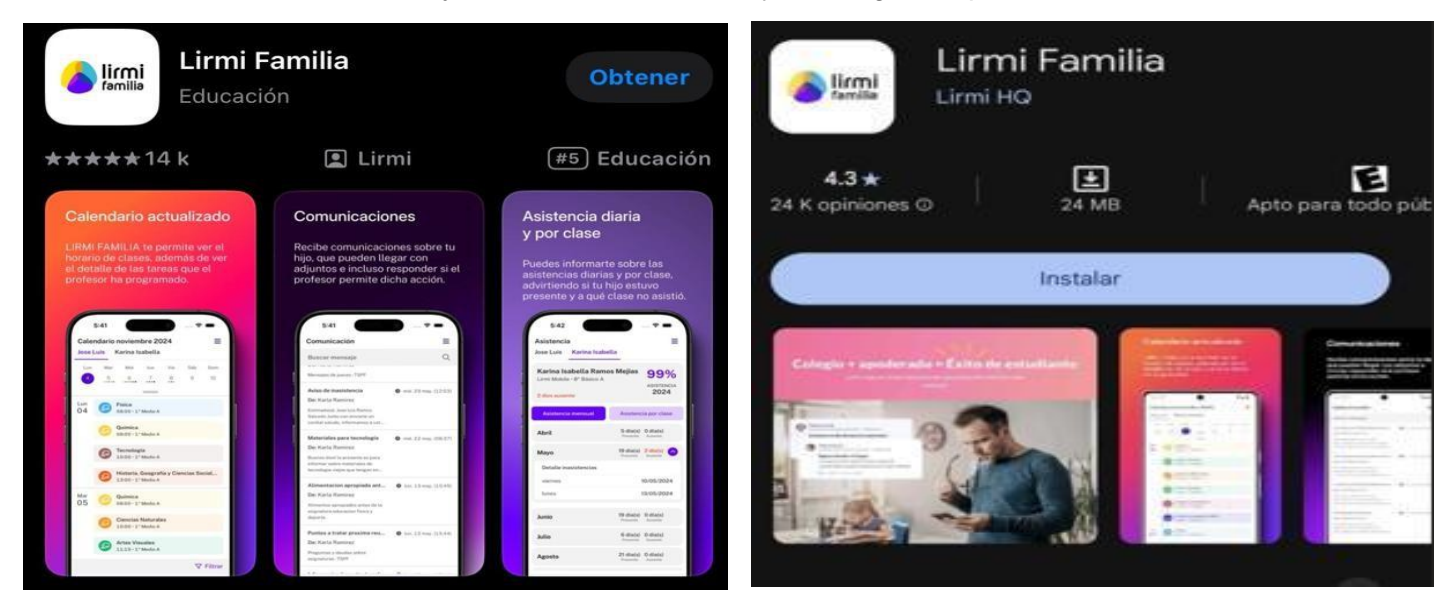

Iphone – AppStore

Android – PlayStore

 Una vez descargada ingresar los datos solicitados por la aplicación para iniciar sesión. La contraseña son los 4 primeros dígitos del Rut del apoderado. Recuerde que para acceder debe estar consignado como apoderado en la ficha de matrícula.

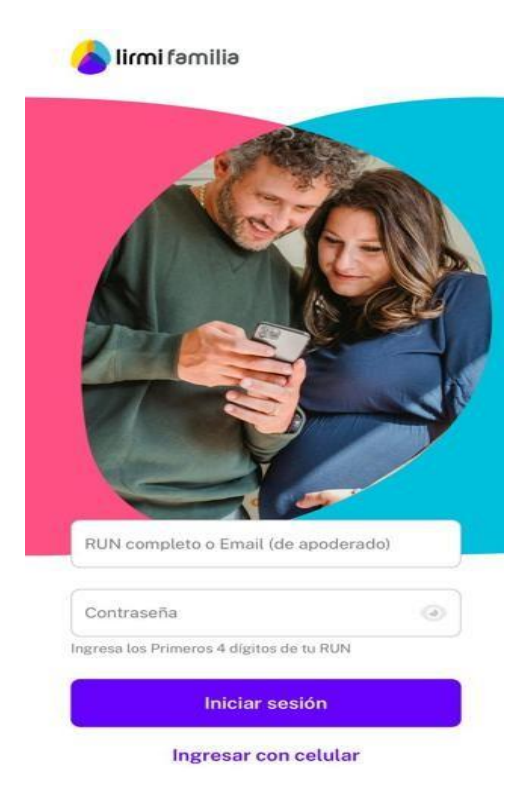